## VELKOMMEN TIL GSAK VI VIL MED DENNE GENNEMGANG FORSØGE AT HJÆLPE DIG I GANG MED BRUGEN AF GSAK

| 🔇 GSAK 8      | 0.1.28 C   | atabase: | Default (Reg | gistered to: Vilhelm Jensen)   |                     |                  |               | 100        |            | -          | -         |     |              |      |                                                             |   |
|---------------|------------|----------|--------------|--------------------------------|---------------------|------------------|---------------|------------|------------|------------|-----------|-----|--------------|------|-------------------------------------------------------------|---|
| File Sear     | ch User    | Flags Vi | ew Centre F  | Point Waypoint Database        | GPS Macro Tools     | Geocaching.co    | n access Help |            |            |            |           |     |              |      |                                                             |   |
| <b>1</b>      | ۵          | ×        | <b>3</b>     | 👪 🗿                            | â 🗖 1               | ? 🤱              | Oregon Arkiv  | eret nüvi  | Badge      | Kort pu    | ıbl       | PQ  |              |      |                                                             |   |
| Lock First C  | ode Search | ı        |              | Name Search                    | Split screen format | Select a saved f | lter Data     | base L     | ocations   | Views      |           |     |              |      |                                                             |   |
| Column        |            | •        | • • •        | H M 🗞 🕼                        | Full display 🔹      | NONE             | ▼][Def        | uit 👻      | Home 🔻     | Default    | •         |     |              |      |                                                             |   |
| Code          | 1          | ★   ≅    | lg Last Log  | Waypoint Name                  | 🗣 Kms Diff Te       | em Brg Pla       | ced By        | Placed     | Last GPX   | Last Found | Container | ftf | 🔔 County     | Fa L | Logs Hints (click here to encrypt)                          | A |
| GC2CNM        | м 🛃 🛔      |          | 19-11-2011   | Søby Sø                        | 2.04 1.0            | 1.5 S mul        | imand         | 03-08-2010 | 22-12-2011 | 19-11-2011 | Regular   | Г   | Heming       | 0    | 55 Birk med fire stammer                                    |   |
| <b>GC1HEX</b> | 4 🔊        |          | 01-05-2010   | Søby Sø                        | 2.15 1.5            | 1.5 S Mu         | timand        | 22-10-2008 | 01-08-2010 | 01-11-2009 | Regular   |     | Heming       | 0    | 38 Hvis du kan læse mellem kragetæerne, er du godt hjulpet  |   |
| GC1HEV        | <u>~</u>   |          | 19-11-2011   | Brunkulsmuseet                 | 3.40 2.5            | 1.5 SW Mu        | timand        | 22-10-2008 | 23-12-2011 | 19-11-2011 | Regular   |     | 🔥 Heming     | 13   | 90                                                          |   |
| GC1DBW        | 12 🕑       |          | 13-11-2011   | søby                           | 3.40 2.0            | 2.0 S jac        | a             | 17-06-2008 | 19-12-2011 | 13-11-2011 | Small     | •   | Heming       | 0    | 121                                                         |   |
| GC2CQR        | A 🐬        |          | 20-11-2011   | Søby Multi                     | 4.11 1.5            | 1.5 S mui        | timand        | 03-08-2010 | 22-12-2011 | 20-11-2011 | Regular   |     | 🔥 Heming     | 15   | 37 Tværsummen af koordinatet = 49                           |   |
| GCPY79        | Ø          |          | 12-12-2011   | Jomfru Rist                    | 4.49 2.0            | 1.5 NE min       | ik            | 30-07-2005 | 21-12-2011 | 12-12-2011 | Small     |     | Ikast-Brande | 0    | 146                                                         |   |
| GC2CN3        | 8          |          | 13-11-2011   | Rundt om Langesø 2             | 4.83 1.0            | 1.5 S mui        | timand        | 03-08-2010 | 22-12-2011 | 13-11-2011 | Small     |     | Heming       | 6    | 69 Et hint kan findes bag en stub på N56 01.541 E009 05.906 |   |
| GC2CN3        | 8          |          | 13-11-2011   | Rundt om Langesø 1             | 4.93 2.0            | 1.0 S mui        | timand        | 03-08-2010 | 22-12-2011 | 13-11-2011 | Other     | Γ   | Heming       | 9    | 74 Et hint kan findes bag en stub på N56 01.541 E009 05.906 |   |
| GC2CN3        | - Ø        |          | 13-11-2011   | Rundt om Langesø 3             | 4.95 1.5            | 2.0 S mui        | timand        | 03-08-2010 | 22-12-2011 | 13-11-2011 | Regular   |     | Heming       | 6    | 72 Et hint kan findes bag en stub på N56 01.541 E009 05.906 |   |
| GC2CN4        |            |          | 13-11-2011   | Rundt om Langesø 6             | 5.04 2.0            | 2.0 S mui        | timand        | 03-08-2010 | 22-12-2011 | 13-11-2011 | Micro     | Γ   | Heming       | 11   | 73 Et hint kan findes bag en stub på N56 01.541 E009 05.906 |   |
| GC2CN4        | 1          |          | 13-11-2011   | Rundt om langesø 4             | 5.06 2.0            | 1.5 S mui        | timand        | 03-08-2010 | 22-12-2011 | 13-11-2011 | Other     |     | Heming       | 15   | 73 Et hint kan findes bag en stub på N56 01.541 E009 05.906 |   |
| GC2CN4        | 8          |          | 13-11-2011   | Rundt om Langesø 5             | 5.15 2.0            | 2.0 S mul        | timand        | 03-08-2010 | 22-12-2011 | 13-11-2011 | Other     | Γ   | Heming       | 8    | 73 Et hint kan findes bag en stub på N56 01.541 E009 05.906 |   |
| GC1MK6        | DØ         |          | 08-10-2011   | Slumstrupcachen                | 5.24 1.0            | 1.5 W Re         | nissemand     | 11-02-2009 | 23-12-2011 | 08-10-2011 | Small     |     | Heming       | 0    | 76                                                          |   |
| GCQN7F        | đ          |          | 11-12-2011   | Ørkenarboretet                 | 5.63 1.5            | 2.0 S min        | ik            | 22-09-2005 | 21-12-2011 | 11-12-2011 | Small     | Γ   | Heming       | 0    | 154 For foden et forhenværende træ / By a stump             |   |
| GC1YNH        | C 🔊 🗌      |          | 18-12-2011   | Søen ved motorvejen 3          | 5.65 1.0            | 1.5 NW Lin       | lbjerg        | 19-09-2009 | 19-12-2011 | 18-12-2011 | Regular   | 5   | Heming       | 0    | 112 Ved et egetræ                                           |   |
| GC1KRY        | T 🔊        |          | 08-12-2011   | Samkøringspladsen, afkørsel 40 | 5.77 1.5            | 1.0 N Mu         | timand        | 15-01-2009 | 23-12-2011 | 08-12-2011 | Micro     | Γ   | Heming       | 17   | 197 Hmmm skal den være der?                                 |   |
| GC2N2A        | 7 🖉        |          | 20-11-2011   | Skærbæk Sø                     | 5.78 1.5            | 1.5 W Uld        | otteme        | 29-01-2011 | 20-12-2011 | 20-11-2011 | Regular   |     | Heming       | 0    | 65 Ambrosius                                                |   |
| GC1HAV        | 18 🕑       |          | 19-11-2011   | Kvarts Truck,er Stop           | 5.97 1.0            | 2.0 SW Not       | ocactus       | 18-10-2008 | 23-12-2011 | 19-11-2011 | Small     |     | Heming       | 0    | 203                                                         |   |
| GC1Y2G        | < 🖉 🖁      |          | 18-12-2011   | Vandski-søen, Heming           | 6.13 1.0            | 1.0 NW Sch       | ultze         | 01-09-2009 | 19-12-2011 | 18-12-2011 | Regular   | 5   | Heming       | 0    | 119 [DK] Ved et stort træl[ENG:] Near a big tree            |   |
| GC1YNH        | E 🕑        |          | 23-12-2011   | Søen ved motorvejen 4          | 6.13 1.0            | 1.5 NW Lin       | lbjerg        | 19-09-2009 | 19-12-2011 | 23-10-2011 | Micro     | V   | Heming       | 0    | 118 På skråningen.                                          |   |
|               |            |          |              |                                |                     |                  |               |            |            |            |           |     |              |      |                                                             | - |

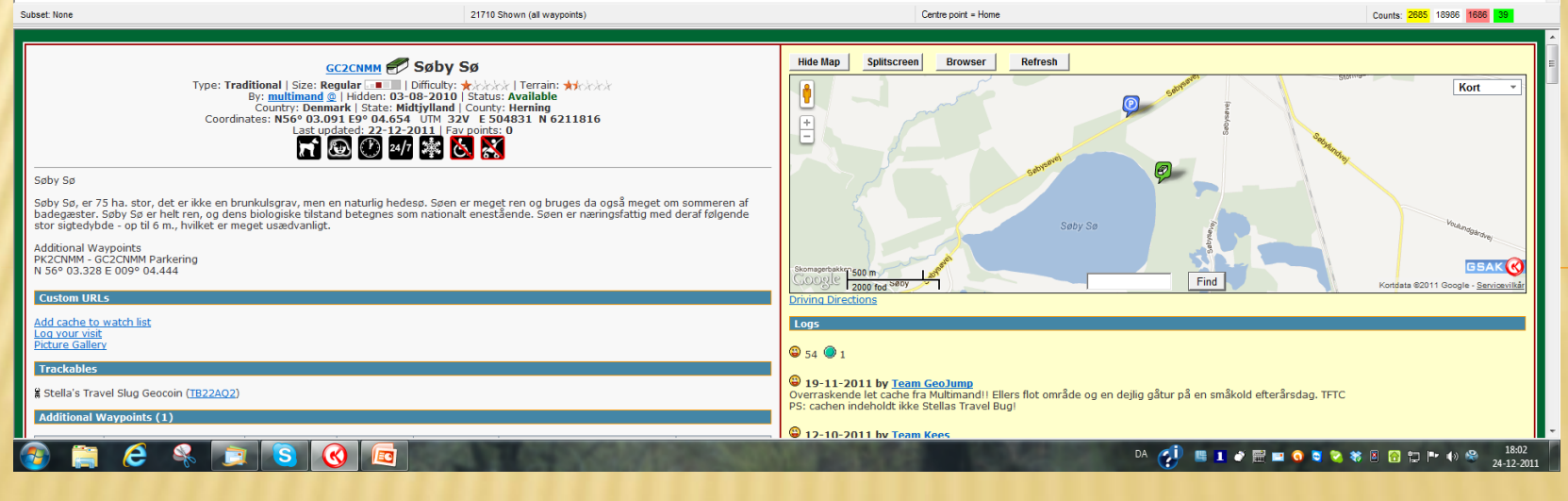

# FØRST VIL VI GENNEMGÅ DEN GENERELLE OPSÆTNING

VI STARTER MED AT GÅ TIL FANEBLADET TOOLS OG HERUNDER VÆLGE OPTIONS

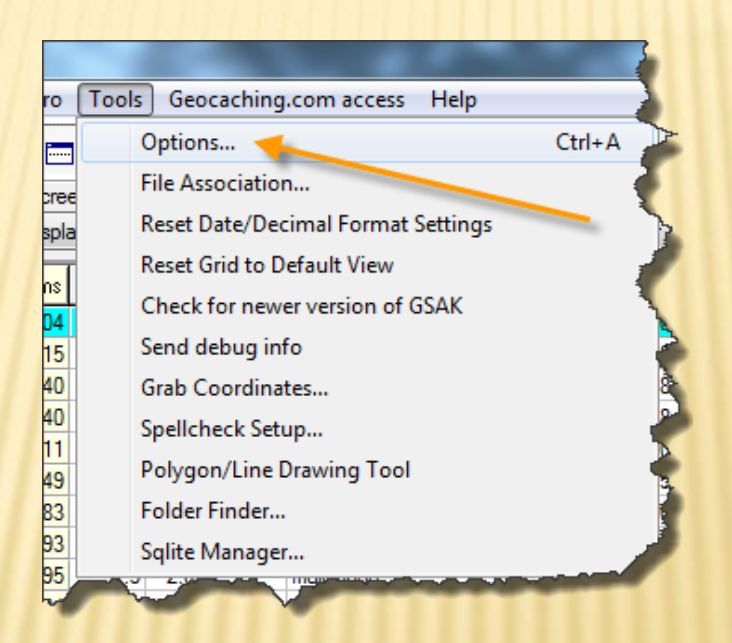

#### I OPTIONS ER DER ET PAR TING UNDER FANEBLADET *GENERAL* DER SKAL INDSTILLES, MAN KAN SOM UDGANGSPUNKT INDSTILLE SOM PÅ BILLEDET HER UNDER.

| Bruger-id | General       HTML       Locations       Display       Abbreviations       Keyboard shortcuts       A         Default action when you double click on a waypoint       Status Attributes         Show offiline in browser       unavailable/         Method for matching owned and found caches       Unavailable/         Exact match       Wild card match       Owner ID#       RegEx         1491394       Not found         Application data       Ithe back back back back back back back       Not found | Advanced<br>Colour Priority                                                                          | Km.<br>Ugedag  |
|-----------|----------------------------------------------------------------------------------------------------|----------------------------------------------------------------------------------------------------|----------------|
|           | C:\Users\Multimand\AppData\Roaming\gsak Database Folder C:\Users\Multimand\AppData\Roaming\gsak\data User Sort Current Value 0 Increment By 10 Sort column colour V Automatically sort by distance after setting a centre point Move to first waypoint after column sequence change Show tips at start up Smart Name                                                                                                    | Reset to default settings     dd-MM-yyyy          µP          µP Prompt       Include images       1 | dato<br>format |
|           | Suppress "Customize" popup hint       Drop words the this         ✓ Automatically size status bar to fit       Length         Name/code search beep rather than zero records message       Conversions         Suppress "Finished OK" messages       ✓ OK                                                                                                    | vajis<br>▼ Keep chars<br>Help                                                                        |                |

# MAN SKAL HAVE FUNDET SIT BRUGER-ID. DETTE KAN FINDES UNDER DIN PROFIL PÅ WWW.GEOCACHING.COM

| Options                                                                                                    |                                                                                                    |
|----------------------------------------------------------------------------------------------------|----------------------------------------------------------------------------------------------------|
| General       HTML       Locations       Display       Abbreviations       I         Default action when you double click on a waypoint       Show offiline in browser       Image: Click on a waypoint         Method for matching owned and found caches       Method for matching owned and found caches       Image: Click on a waypoint         Method for matching owned and found caches       Image: Click on a waypoint       Image: Click on a waypoint         Method for matching owned and found caches       Image: Click on a waypoint       Image: Click on a waypoint         Method for matching owned and found caches       Image: Click on a waypoint       Image: Click on a waypoint         Method for matching owned and found caches       Image: Click on a waypoint after column light on a sequence change       Image: Click on a click on a click | Keyboard shortcuts       Advanced         Status Attributes<br>Colour       Priority<br>I         Unavailable/<br>Archived       I         Placed       I         Found       I         Not found       I         Highlight       Code         Reset to default settings       I         Automatic Backup       Include images       I         Enable       Prompt       Include images       I         Sort column colour       I       Active row       IIII         Smart Name       Drop words       the.this;a,is       Iength       8         Length       8       Keep chars       Conversions       Iiiiiiiiiiiiiiiiiiiiiiiiiiiiiiiiiiiii |
| Sendo Saea er pæring trig Ver folgende                                                                                                    | X Cancel ? Help                                                                                                    |

# NÅR SIDEN ÅBNER PÅ WWW.GEOCACHING.COM OG MAN ER LOGGET IND, TRYKKES PÅ BRUGERNAVNET.

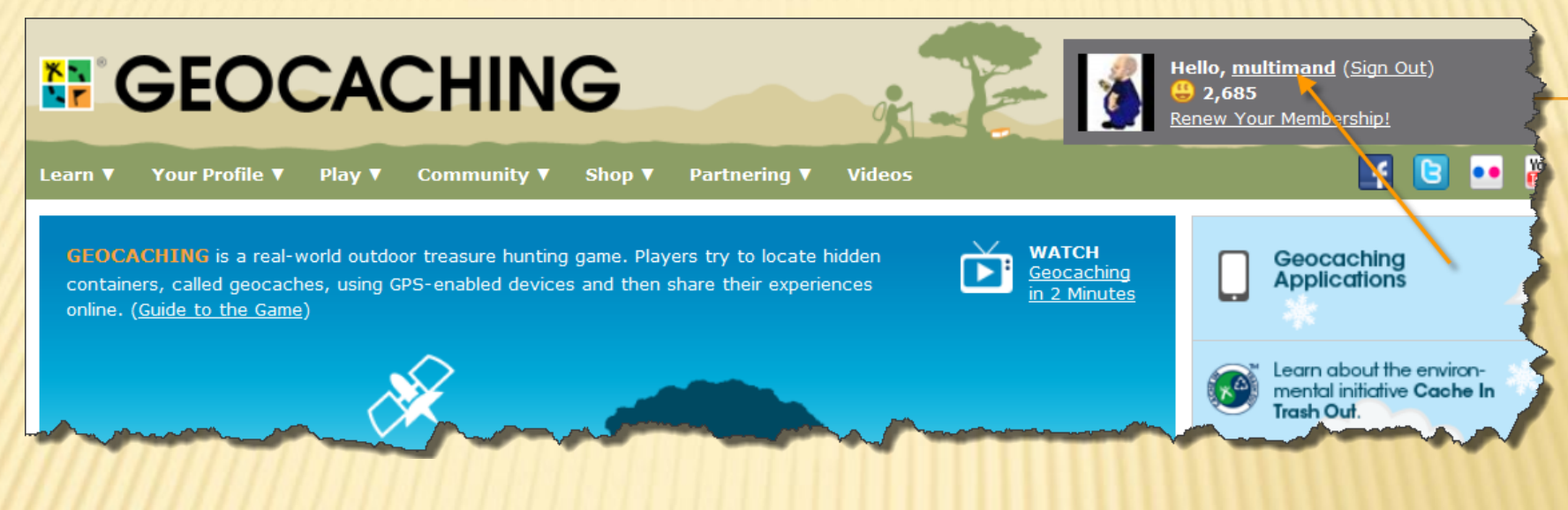

Herefter trykkes på Your Account Details

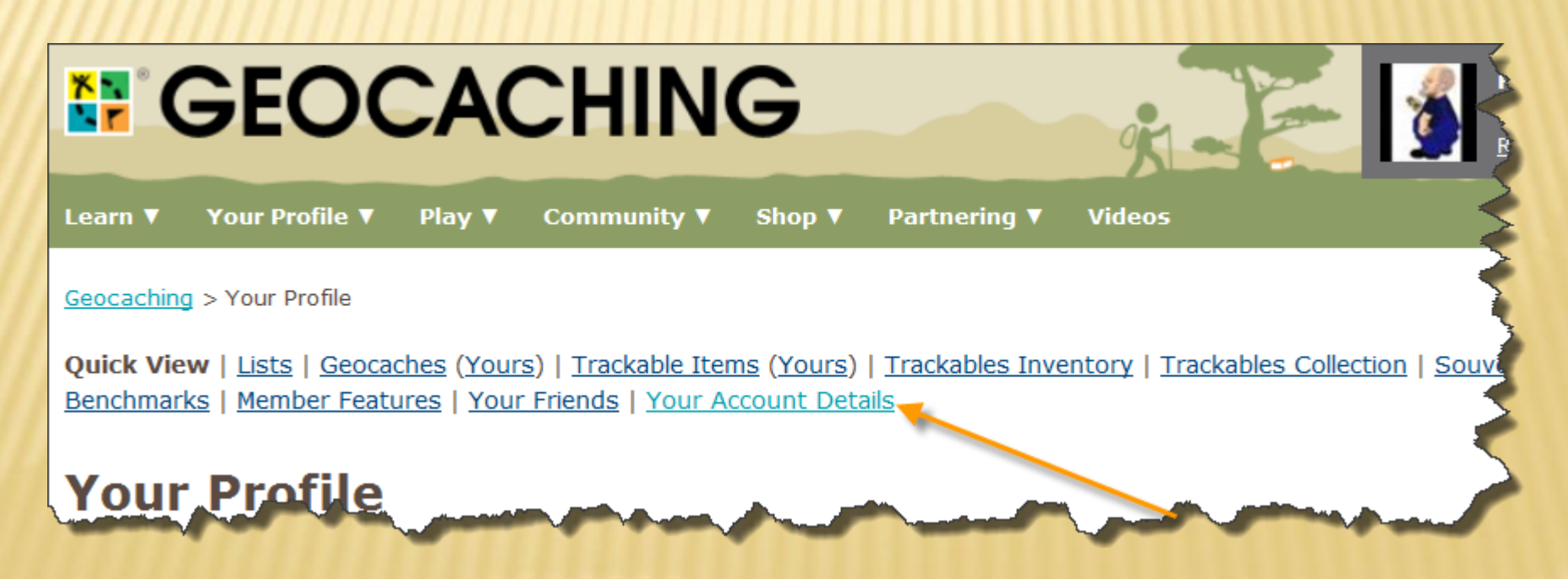

#### BRUGER-ID KAN AFLÆSES LIGE UNDER BRUGERNAVN.

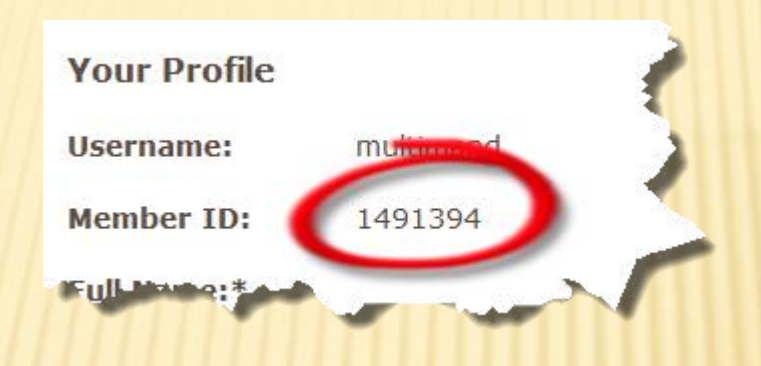

# INDSÆT HJEMMEKOORDINATER

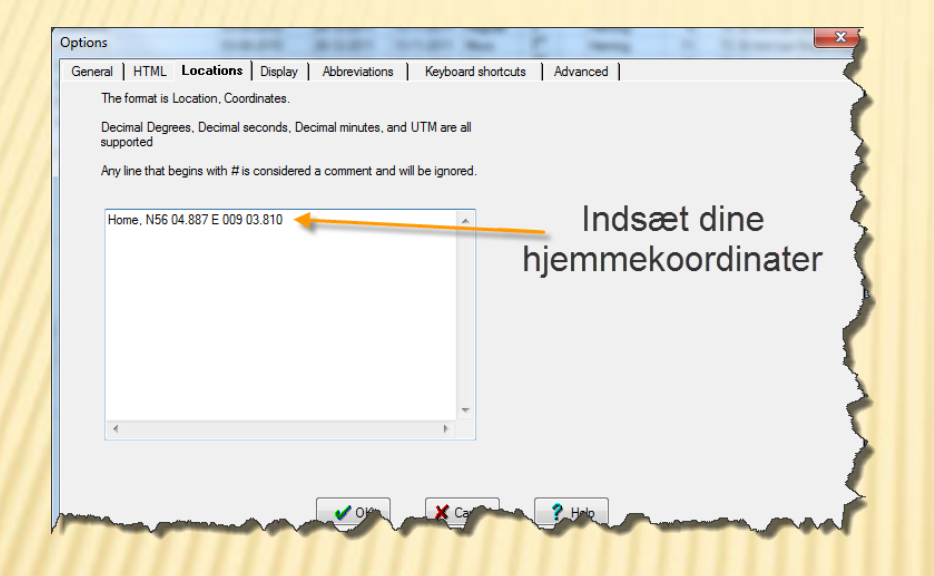

Hjemmekoordinater kan du finde med din gps.

### Du kan også finde dine hjemmekoordinater på www.krak.dk

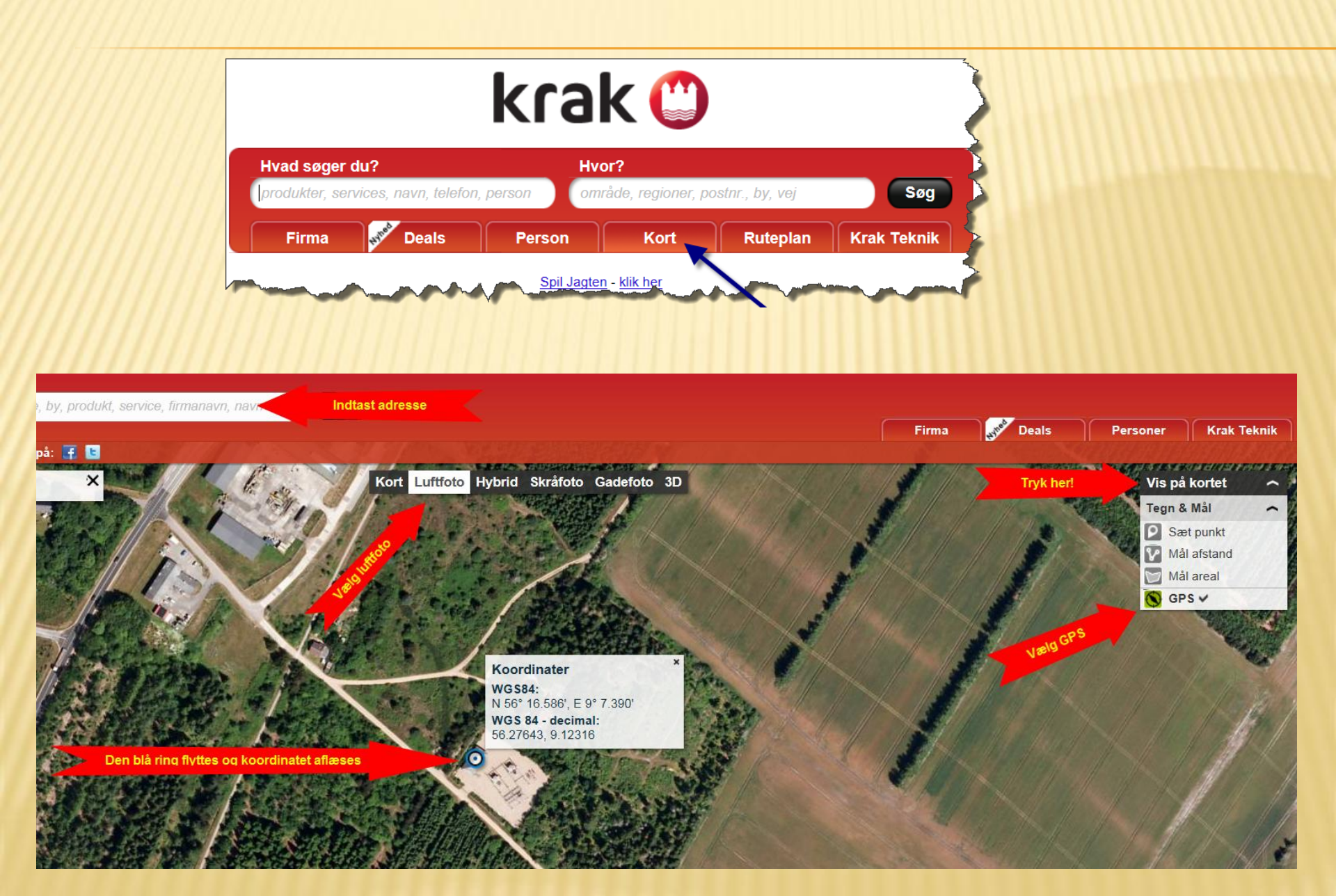

#### Indstilling af faner i datadelen af GSAK

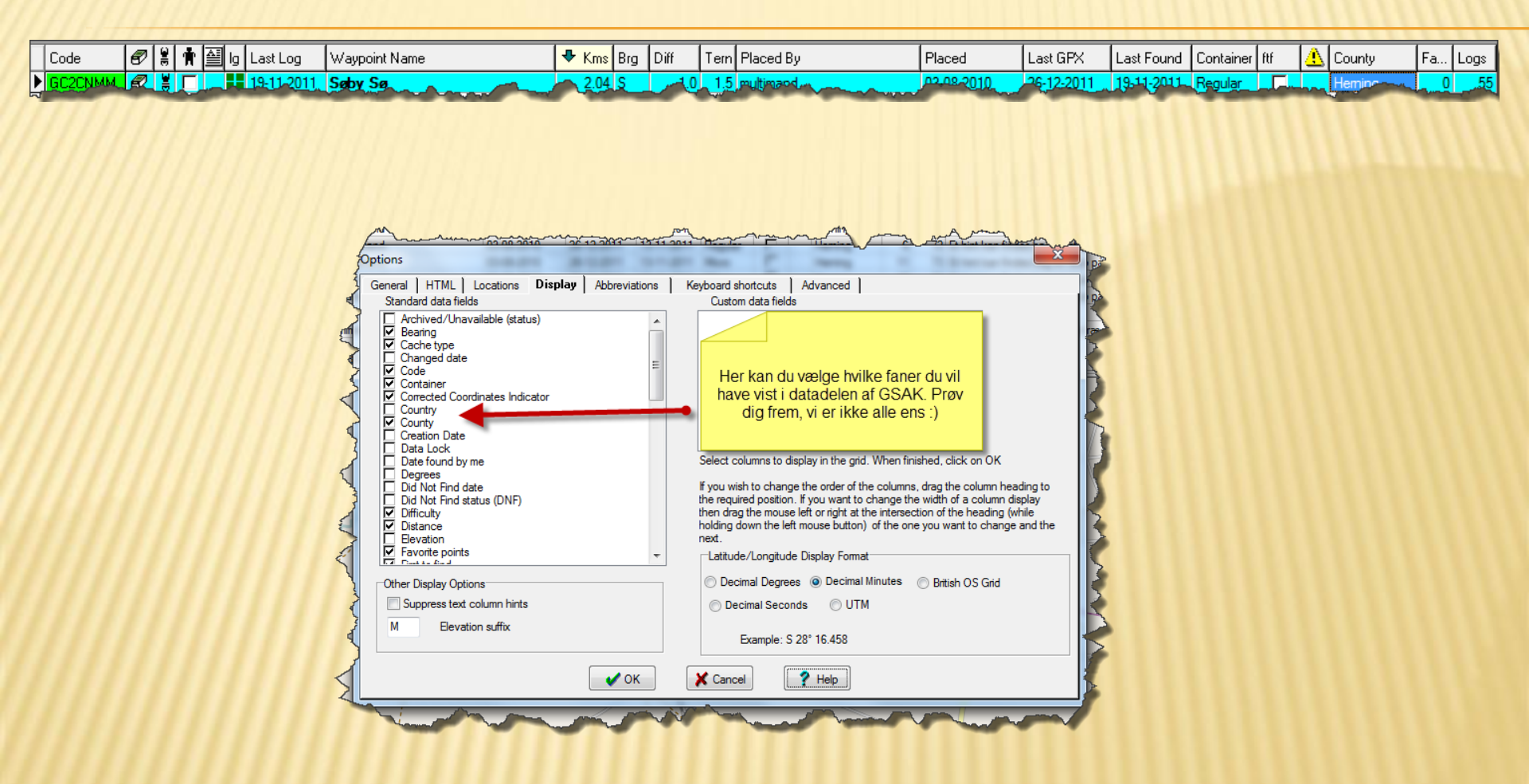

# Parre GSAK med din konto på www.geocaching.com

| ed to: Vilhelm Jensen)       |                     |                            |       |          |            |            |             |        |      |           |           |      |                    |
|------------------------------|---------------------|----------------------------|-------|----------|------------|------------|-------------|--------|------|-----------|-----------|------|--------------------|
| Waypoint Database GPS        | Macro Tools         | Geocaching.com access Help |       |          |            |            |             |        |      |           |           |      |                    |
| 💴 🗿 🖀                        |                     | Get geocaches              | nüvi  | Badge    | Kort       | publ       | PQ          |        |      |           |           |      |                    |
| Name Search                  | Split screen format | Refresh cache data         |       |          | Locations  | Views      |             |        |      |           |           |      | <b>`</b>           |
| H 🏈 🕼                        | Map Nearest 👻       | Download pocket queries    |       | <b>-</b> | Home       | ▼ Default  | •           | ]      |      |           |           |      |                    |
| ypoint Name                  | 🖶 Kms Brg Dif       | Get recent logs            |       | d        | Last GPX   | Last Found | Container   | ftf    |      | County    | Fa        | Logs | Hints (click here) |
| geocache indenfor byskiltet. | 24.47 E             | Status check               |       | -2011    | 21-12-2011 | 17-12-2011 | Small       |        |      | Silkeborg | 4         | 33   | Uivf qh xyvxxre ca |
| StickStack                   | 26.30 E             | Favorite points            | •     | 2011     | 20-12-2011 | 02-12-2011 | Small       | Γ      |      | Silkeborg | 7         | 21   | Out of sight, out  |
| nolm Skole                   | 28.77 E             | Update user information    |       | 2011     | 21-12-2011 | 30-10-2011 | Micro       |        |      | Silkeborg | 0         | 25   |                    |
| byttes kuglepenne.           | 29.60 E             | Publish logs               |       | 2011     | 20-12-2011 | 01-10-2011 | Regular     |        |      | Silkeborg | 0         | 49   | Under noget up     |
| usynlige dyr.                | 30.54 E             |                            |       |          | 25-12-2011 | 18-12-2011 | Other       |        |      | Silkeborg | 15        | - 38 | Cache-størrelse.   |
| adisets Have                 | 30.80 E             | Add to bookmark list       |       | 2011     | 25-12-2011 | 20-12-2011 | Small       |        |      | Silkeborg | 1         | 39   | Overvej hvor du s  |
| tig skovtur                  | 31.15 E             | Get another access token   |       | 2010     | 22-12-2011 | 1          |             | -      |      |           |           |      |                    |
| ysninger                     | 31.54 E             | 3.0 1.5 KolbyDK            | 02-12 | 2-2010   | 20-12-2011 | ٦ 🔫        | ryk på (    | Get ar | noth | er access | toke      | en   | twist and          |
| eboks                        | 31.82 E             | 1.0 3.0 KolbyDK            | 19-03 | 3-2011   | 21-12-2011 | 1          |             |        |      |           |           |      | lidt creepv        |
| lbanen giver varmen          | 32.75 E             | 3.0 2.5 KolbyDK            | 02-09 | -2011    | 21-12-2011 | 11-12-2011 | Regular     | Γ      | ⚠    | Silkeborg | 1         | 19   | Her bytter man b   |
| ndtur ved Sillerslev         | 72.39 N             | 1.5 1.5 KolbyDK            | 21-07 | 7-2010   | 24-12-2011 | 26-10-2011 | Small       |        |      | Morsø     | 0         | 58   | Tæt på lille sti.  |
| rslev By                     | 72.76 N             | 1.0 2.5 KolbyDK            | 16-10 | )-2011   | 20-12-2011 | 19-12-2011 | Regular     |        |      | Morsø     | 0         | 4    | Pas på hovede      |
| d?                           | 72,82 N             | 20 KOLDK                   |       | 42011-   | 22-12-2011 | 08-10-2914 | Siga Sin Cu |        |      | Morea     | <b></b> _ | - 15 | Des.edition        |

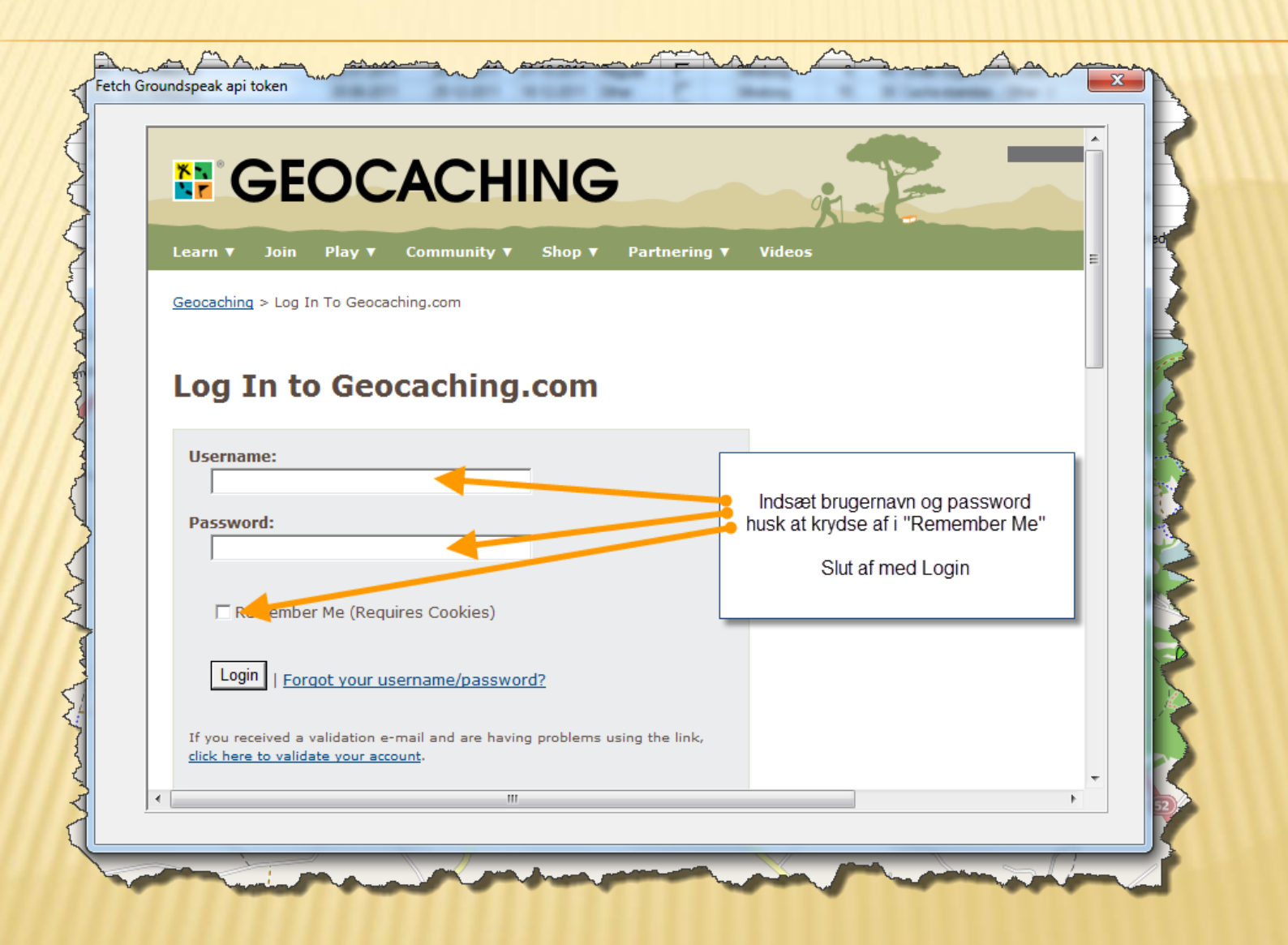

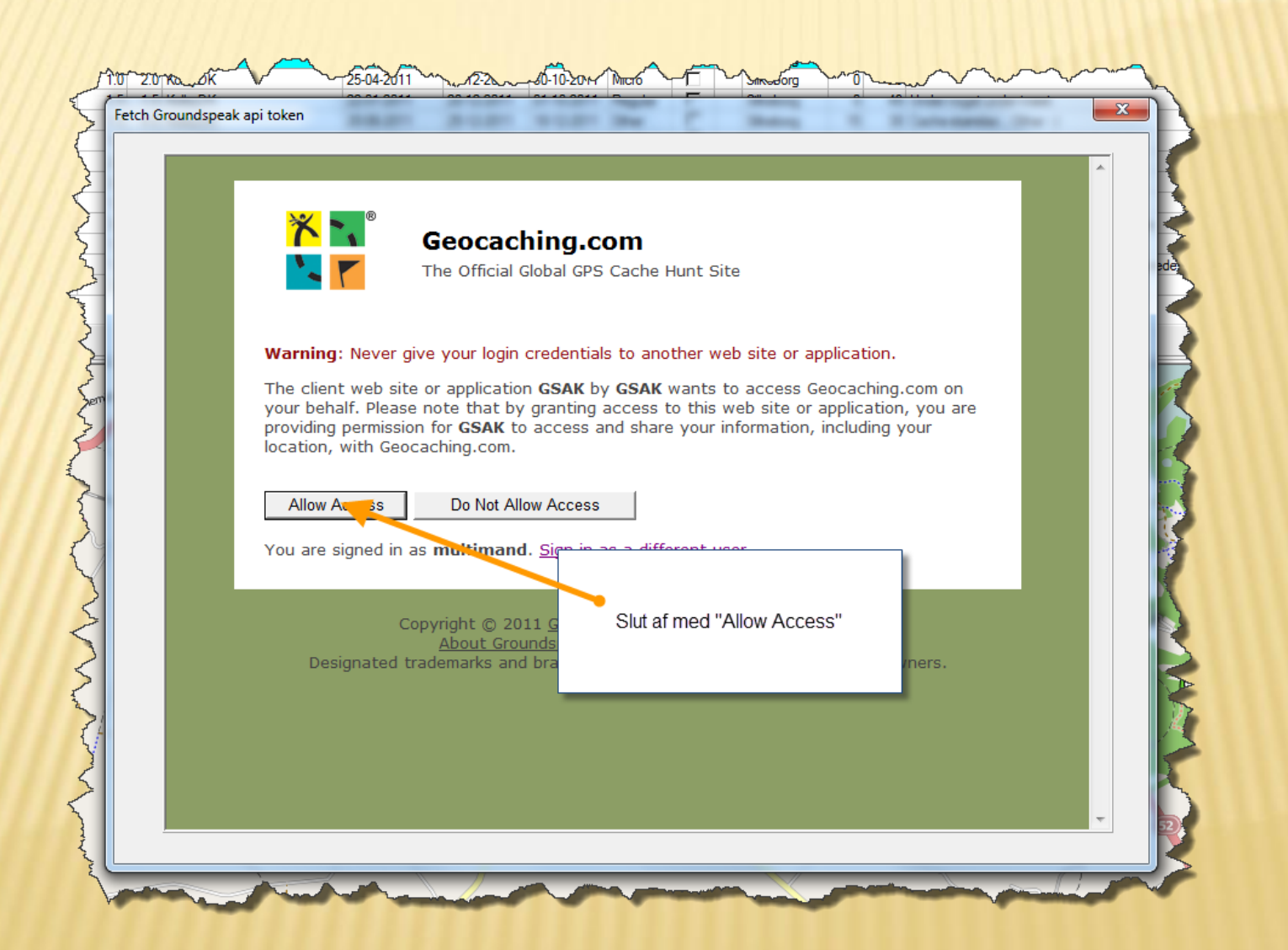